# How to enable mail notifications in Ezeelogin Jump Host

371 Nesvin KN July 27, 2024 Features & Functionalities 3427

## Enabling and configuring email notifications in ezeelogin

**Overview:** This article covers configuring email notifications in Ezeelogin. It includes adding a valid email address for the super admin, updating the notification sender's address and name, and ensuring a mail server is installed. It also provides steps to enable failed login, change, and shell access notifications in the Ezeelogin Jump Host settings.

Edit the super admin user and add a valid email address to receive the notifications. Refer below screenshot.

| Ezeelogin                           |      |               |    | Welcome, Administrator | Logout |
|-------------------------------------|------|---------------|----|------------------------|--------|
| i≣ Servers ►                        |      | Edit User     |    |                        |        |
| 📲 Web Portals 🛛 🕨                   | ×    | First Name    |    | Last Name              |        |
| 차 Users 🗸 🗸                         |      | Administrator |    |                        |        |
| <ul> <li>User Groups</li> </ul>     |      | Username 🕢    |    | Email 🚄                |        |
| Authentication Log                  |      | ezadmin       |    | ezadmin@ezeelogin.com  |        |
| SSH Log                             |      | User Group    |    | Status                 | 27     |
| RDP Recording                       |      | Adving        |    | Active Suspended       | 150    |
| SCP Log                             | 6.6  | Adminis       |    |                        |        |
| ▶ Web Proxy Log                     |      | Expire 😡      |    | Command Guard 🥹        | P      |
| Web Proxy Activity                  |      | Never \$      |    | None 🛊                 |        |
| Web Activity                        |      | l imit IPs 🝘  |    | Allow                  | 100    |
| <ul> <li>Shell Activity</li> </ul>  |      |               |    |                        |        |
| <ul> <li>Server Activity</li> </ul> |      |               |    | Virtual Shell 🕑        |        |
| Work Summary                        | . A. | Allowed IPs @ |    | ×                      |        |
| ▶ Status                            |      |               | 1. | Pass User Through 🕢    |        |

To change from address and name navigate to **Settings -> General -> Miscellaneous** -> **Notification From Name / Notification From Email** 

| Ezeelogin                             |                              | Welcome, Administrator Logout                                            |
|---------------------------------------|------------------------------|--------------------------------------------------------------------------|
| E Servers                             | General Settings             | Authentication Two Factor Authentication Security Defaults Miscellaneous |
| 🖬 Web Portals                         | Gateway SSH Port 🥪           | SSH Timeout 💞                                                            |
| 1. Users                              | 22                           | 10                                                                       |
| Access Control                        | RDP Proxy Port 🥹             | Web SSH Port @                                                           |
| °₀ Settings 🗸                         | 22555                        | 22222                                                                    |
| ► General                             | Web Proxy Port @             | Web Proxy Session Timeout 🥑                                              |
| Branding                              | 52000                        | 300                                                                      |
| <ul> <li>Control Panels</li> </ul>    | Web Proxy Request Timeout 🥹  | Web Proxy Web Sockets 🥹                                                  |
| Data Centers                          | 120                          |                                                                          |
|                                       | Web Proxy Forwarded Header 🥹 | Log Retain Duration (months) @                                           |
| ► SAML                                |                              | 0                                                                        |
| ► RADIUS                              | Log Space Threshold (MB) 💞   | mExec Concurrency 🥹                                                      |
| Server Fields                         | 0                            | 100                                                                      |
| 🛞 Cluster                             | NodeJS Command @             | Hide Inbuilt Backgounds 🥯                                                |
| Command Guard                         | node                         | ×                                                                        |
|                                       | Login theme 🥹                | Use DNS 🐵                                                                |
| Account                               | Dark \$                      | ×                                                                        |
| 🛇 Help 🔶                              | Internal commands 🥹          | License Timeout 😡                                                        |
| License                               |                              | 30                                                                       |
| ✓ Collaose                            | CP Use DNS 🐵                 | Proxy Port 🐵                                                             |
|                                       |                              |                                                                          |
| Powered by ezeelogin.com              | Proxy Host 🐵                 | Proxy Password 🐵                                                         |
|                                       |                              |                                                                          |
|                                       | Proxy Username 🞯             | Pass User Through 1                                                      |
|                                       |                              | ×                                                                        |
|                                       | Message Of The Day 🥹         | Delete Sub SSH Remote User @                                             |
|                                       |                              | ×                                                                        |
|                                       |                              | Mexec Lists in Group Menu 🧐                                              |
|                                       |                              | ×                                                                        |
| · · · · · · · · · · · · · · · · · · · | Login Page Notice 🮯          | Notification From Email 🐵 🚄                                              |
|                                       |                              | noreply@ezeelogin.com                                                    |
| • • •                                 |                              | Cancel Save                                                              |
|                                       | Notification From Name @     |                                                                          |
|                                       | Ezeelogin Notification       |                                                                          |
|                                       |                              |                                                                          |

Make sure you have installed a mail server on your server. Refer below article to install Sendmail on the gateway server.

Configure SMTP on Ezeelogin Jump server

#### Step 1. How to enable failed login mail notification in Ezeelogin Jump Host?

Failed login notification -- Send mail notification to super admin user for failed login in Ezeelogin GUI.

You can enable notification in Settings -> General -> Security -> Failed Login Notification

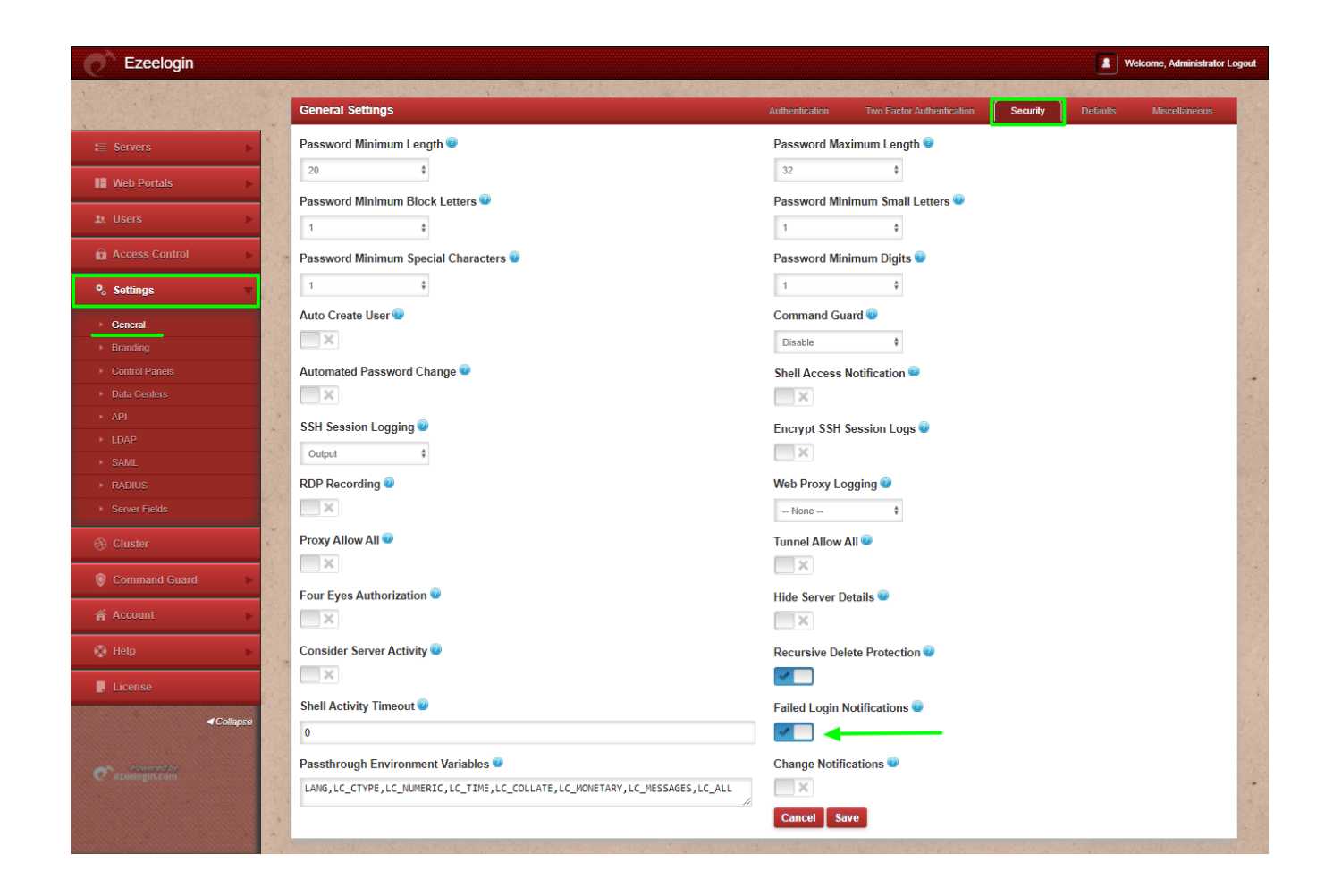

### Step 2. How to enable change notification in Ezeelogin Jump Host?

Change Notification -- Send mail notification to super admin user when important changes are done on Ezeelogin GUI.

You can enable notification in Settings -> General -> Security -> Change Notification

| Ezeelogin                         |     |                                                                            | Welcome, Administrator Logout                                            |
|-----------------------------------|-----|----------------------------------------------------------------------------|--------------------------------------------------------------------------|
|                                   |     | General Settings                                                           | Authentication Two Factor Authentication Security Defaults Miscellaneous |
| E Servers                         | *   | Password Minimum Length 😨                                                  | Password Maximum Length 👽                                                |
| Web Portals                       |     | 20 \$                                                                      | 32 \$                                                                    |
| At Users                          |     | Password Minimum Block Letters 😨                                           | Password Minimum Small Letters 💿                                         |
|                                   |     | 1 •                                                                        | 1 *                                                                      |
|                                   |     |                                                                            | 1                                                                        |
| +₀ setungs                        |     | Auto Create User 💿                                                         | Command Guard 🥑                                                          |
| General     Branding              |     | ×                                                                          | Disable \$                                                               |
| Control Panels                    |     | Automated Password Change 🥃                                                | Shell Access Notification 😨                                              |
| <ul> <li>Bata Centers</li> </ul>  | 1   | ×                                                                          | X                                                                        |
| ► API                             | *   | SSH Session Logging 🐷                                                      | Encrypt SSH Session Logs 🕡                                               |
| ► LDAP                            |     | Output \$                                                                  | X                                                                        |
| ► SAML                            |     |                                                                            | Web Draw Longin .                                                        |
| + RADIUS                          |     |                                                                            | web Proxy Logging                                                        |
| <ul> <li>Server Fields</li> </ul> |     |                                                                            | NORE ¥                                                                   |
| Oluster                           |     | Proxy Allow All                                                            | Tunnel Allow All 👻                                                       |
| Command Guard                     |     | Four Eyes Authorization 📦                                                  | Hide Server Details                                                      |
| n Account                         |     | X                                                                          | ×                                                                        |
| 💮 Help 🕞                          |     | Consider Server Activity 😡                                                 | Recursive Delete Protection 😨                                            |
|                                   |     | ×                                                                          |                                                                          |
| License                           |     | Shell Activity Timeout 🥪                                                   | Failed Login Notifications 💚                                             |
| <i>≪ Collapse</i>                 |     | 0                                                                          | ×                                                                        |
|                                   |     | Passthrough Environment Variables 🥪                                        | Change Notifications 🥌                                                   |
| ezeelogin.com                     |     | LANG,LC_CTYPE,LC_NUMERIC,LC_TIME,LC_COLLATE,LC_MONETARY,LC_MESSAGES,LC_ALL | ✓                                                                        |
|                                   | 1.1 |                                                                            | Cancel Save                                                              |
|                                   |     |                                                                            |                                                                          |

#### Step 3. How to enable shell access notification in Ezeelogin Jump Host?

Shell access notification -- Send mail to super admin user when a user login to Ezeelogin shell (ezsh).

You can enable notification in Settings -> General -> Security -> Shell Access Notification

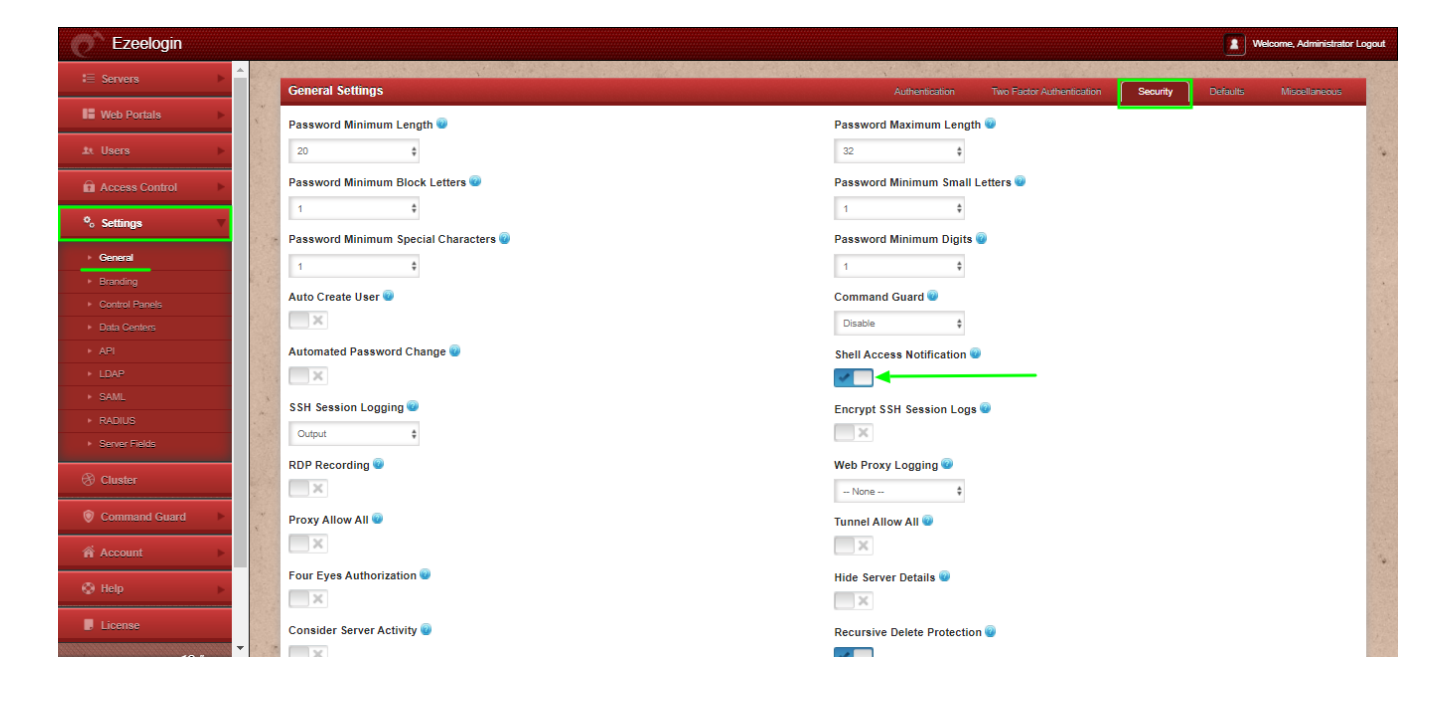

Configure SMTP on Ezeelogin Jump server

Error: User with the email does not exist, but with the username exists

Online URL: https://www.ezeelogin.com/kb/article/how-to-enable-mail-notifications-in-ezeelogin-jump-host-371.html